## Instructions for Getting access to ArcGIS Info 10.0

(Prepared by Michael Piasecki at City College New York)

We will be using Version 10.0 of ArcGIS Info installation. The software is available in room 424 in Steinman; it just got upgraded and the computers graphic cards should be able to handle the new version.

An alternative to this is the use of a one-year free teaching license ESRI has made available for each of the course members. You will need to use a WINDOWS computer for that or install the software on a WINDOWS section of your MAC. One way to go about this is to use a VirtualBox which installs WINDOOZE, a WINDOWS 7 compatible OS running within the VirtualBox. There are a number of instructions that you need to follow though. As cited from ESRI;

- Each authorization code is valid for one user on one computer; each student should receive a unique authorization code.
- Students have the option to download the ArcGIS for Desktop ISO to their individual computers. The download file sizes are 3.76 Gb for ArcGIS for Desktop 10 and 1.87 Gb for the optional tutorial data.
- Before you install ArcGIS for Desktop:
  - 1. Check our <u>system requirements</u> to make sure your computer has the hardware and software required for the trial.
    - If you will be installing the software from an ISO image, install an image (ISO) extractor program such as <u>7-Zip</u>. If you will be installing the software from a network server, you can skip this step.
    - If necessary, install the <u>Microsoft .NET Framework</u> (version 3.5 Service Pack 1 or higher).
    - The software cannot be installed on a computer that has a previous version of ArcGIS Desktop or ArcGIS Server installed; if necessary, uninstall previous versions of ArcGIS Desktop or Server. It's OK if the computer has ArcGIS Explorer installed.
  - 2. Activate you authorization code
    - Visit <u>http://esri.com/EducationEdition</u> and choose "I have an ArcGIS Education Edition authorization code"

- Log in using your Esri Global Account, or <u>create a new account</u>, if necessary.
- Enter the authorization code and click submit
- 3. Determine the location of the ArcGIS for Desktop ISO or network server for installation
  - If you received the ArcGIS for Desktop ISO from your instructor or license administrator, or will be installing from a network server, click "Ready to install" for further installation instructions.
  - If you need to download the ArcGIS for Desktop ISO, click "Proceed to download" for access to the download site and further installation instructions.

## • Install and authorize the ArcGIS for Desktop software

- If you are installing from an ISO image, unzip the ArcGIS for Desktop ISO using <u>7-Zip</u>. (If you are installing from a network server, you can skip this step.)
- Run Setup.exe to install ArcGIS for Desktop
- The Authorization Wizard will prompt you for a product to authorize; select "ArcGIS Desktop ArcInfo (Single Use)"
- The Authorization Wizard will prompt you for an authorization code; enter your activated code.